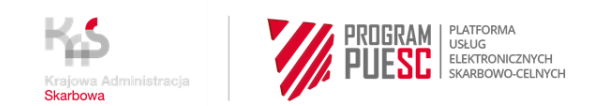

INSTRUKCJA W SPRAWIE REJESTRACJI FIRM W CENTRALNYM REJESTRZE PODMIOTÓW AKCYZOWYCH (CRPA)

# INSTRUKCJA REJESTRACJI "KROK PO KROKU" M.IN. DLA PODMIOTÓW PROWADZĄCYCH DZIAŁALNOŚĆ GOSPODARCZĄ ZAMIERZAJĄCYCH WYKONYWAĆ CZYNNOŚCI PODLEGAJĄCE OPODATKOWANIU AKCYZĄ, PRZED DNIEM WYKONANIA PIERWSZEJ TAKIEJ CZYNNOŚCI

# **KROK 3**

- rejestracja firmy do CRPA,

- zmiana danych firmy w CRPA,

 - uzupełnienie zgłoszenia firmy, która złożyła wcześniej AKC-R (opcja dostępna do 30.06.2021 roku),

 rejestracja pośredniczących podmiotów węglowych i gazowych, które w przeszłości złożyły powiadomienia, rejestracja podmiotu zużywającego nieprowadzącego działalności gospodarczej, który w przeszłości nie był objęty obowiązkiem rejestracji (opcja dostępna do 30.06.2021 roku).

- 1. Zaloguj się do konta na PUESC
- 2. Jeżeli:
- rejestrujesz firmę wybierz z menu zakładkę Formularze, wyszukanie alfabetyczne, wskaż literę R i wybierz wniosek Rejestracja podmiotu
- b. chcesz uzupełnić zgłoszenie rejestracyjne, bo posiadasz AKC-PR przejdź w pierwsze powiązanie z firmą, następnie wybierz z menu zakładkę Formularze, wyszukanie alfabetyczne, wskaż literę A i wybierz wniosek Aktualizacja podmiotu

c. chcesz zmienić dane firmy, która już jest w CRPA - przejdź w pierwsze powiązanie z firmą, wybierz z menu zakładkę Formularze, wyszukanie alfabetyczne, wskaż literę A i wybierz wniosek Aktualizacja podmiotu

# UWAGA

Dostęp do formularza Aktualizacja podmiotu dostępny jest tylko dla osób, które mają powiązanie z firmą i mają zarejestrowane uprawnienie do aktualizacji danych podmiotu.

Jeżeli po przejściu na kontekst podmiotu nie masz dostępu do tego wniosku musisz najpierw złożyć wniosek Rejestracja, aktualizacja, dezaktywacja reprezentacji (KROK 4 instrukcji) w którym zaktualizujesz swój zakres reprezentacji dodając sobie uprawnienie **aktualizacja danych podmiotu**.

# Pamiętaj!

Uprawnienie do aktualizacji danych podmiotu musi wynikać wprost z udzielonego upoważnienia.

Jak otrzymasz potwierdzenie powiązania w zakresie aktualizacji podmiotu możesz złożyć **wniosek Aktualizacji podmiotu** i dodać obszar AKCYZA, zaktualizować zgłoszenie lub zmienić inne dane firmy.

Wypełnij aktywne i obowiązkowe (oznaczone czerwoną gwiazdką) pola wniosku.
 a. w sekcji obszary działania wybierz akcyza

| OBSZARY DZIAŁANIA      |
|------------------------|
|                        |
| 🗹 akcyza               |
| □ cło                  |
| □ intrastat            |
| monitorowanie przewozu |
| podatki inne           |
| TaxFree                |
|                        |

b. w trakcie rejestracji podmiotu musisz uzupełnić pole NIP (numer identyfikacji podatkowej firmy) i wybierz przycisk 'enter' lub 'tabulator' na klawiaturze komputera. System pobierze dane firmy z systemu rejestracyjnego.

| DANE PODMIOTU                                                                                               |  |
|----------------------------------------------------------------------------------------------------|--|
| <ul> <li>Rodzaj podmiotu</li> <li>krajowy</li> <li>kraj z Unii Europejskiej</li> <li>kraj trzeci</li> </ul> |  |
| * NIP<br>1765677889                                                                                         |  |

Jeżeli dane twojej firmy się nie pobiorą i otrzymasz komunikat:

| <ul> <li>* Rodzaj podmiotu</li> <li>* krajowy</li> <li>&gt; kraj z Unii Europejskiej</li> <li>&gt; krai trzeci</li> </ul> |       |       |
|----------------------------------------------------------------------------------------------------|-------|-------|
| * NIP<br>1765677889                                                                                                    | REGON | O KRS |
| Nieprawidłowy numer NIP.                                                                                                  | ,,    |       |

- upewnij się, że podałeś prawidłowy numer NIP

jeżeli tak

 kontynuuj wypełnianie wniosku. Informacja ta, oznacza, że system z którego pobierane są dane firm nie jest dostępny. Dane twojej firmy zostaną sprawdzone i potwierdzone przez urzędnika.

c. Jeżeli rejestrujesz firmę zagraniczną z UE lub spoza UE (TC) musisz podać jej numer EORI – jeżeli firma go posiada. W takim przypadku dane firmy zostaną pobrane z EOS. Jeżeli firma nie ma numeru EORI, musisz zaznaczyć oświadczenie, że firma nie posiada numeru EORI i wtedy otrzymasz do uzupełnienia pole:

VAT UE – obowiązkowe do uzupełnienia dla podmiotu z UE.
 Należy wskazać VAT UE z kraju, gdzie podmiot ma siedzibę.
 Numer musi zostać poprzedzony dwuliterowym kodem kraju.

 TC - obowiązkowe do uzupełnienia dla podmiotu z kraju spoza UE. Numer TC to numer nadany w kraju trzecim do celów podatkowych i celnych. W polu TC należy ten numer poprzedzić dwuliterowym kodem kraju, gdzie firma ma siedzibę.

#### DANE PODMIOTU

```
1 * Rodzaj podmiotu
```

```
○ krajowy
```

- kraj z Unii Europejskiej
- ⊖ kraj trzeci

🗌 Oświadczam, że podmiot nie posiada numeru EORI nadanego w systemie EOS w jednym z krajów Unii Europejskiej

\* EORI

 d. podmiot zagraniczny ma obowiązek podania numeru NIP albo innego numeru identyfikacyjnego używanego w państwie jego zamieszkania lub siedziby.

| UANE PODMIOTO                                               |                           |                      |                                      |
|-------------------------------------------------------------|---------------------------|----------------------|--------------------------------------|
| 8 * Rodzaj podmiotu                                         |                           |                      |                                      |
| O krajowy                                                   |                           |                      |                                      |
| ○ kraj z Unii Europejskiej                                  |                           |                      |                                      |
| kraj trzeci                                                 |                           |                      |                                      |
| <ul> <li>Oświadczam, że podmiot ni</li> <li>* TC</li> </ul> | e posiada numeru EORI nac | danego w systemie EO | 5 w jednym z krajów Unii Europejskie |
| TR237689744                                                 |                           |                      |                                      |
| * NIP                                                       |                           |                      |                                      |
|                                                             |                           |                      |                                      |
| L                                                           |                           |                      |                                      |

e. w sekcji akcyza

Zakres danych wymaganych do wypełnienia w tej sekcji zależy od rodzaju rejestrowanego podmiotu oraz od statusu podmiotu akcyzowego i typu wykonywanych czynności. Do czasu wpisania podmiotu do CRPA wniosek ma ustawiony cel zgłoszenia w akcyzie: rejestracja.

Przy wyborze organu do spraw akcyzy pamiętaj, że główną przesłanką ustalenia właściwości miejscowej w akcyzie jest miejsce wykonywania czynności.

| * AKCYZA                                                                               |                                                                                          |
|----------------------------------------------------------------------------------------|------------------------------------------------------------------------------------------|
| Jeśli rejestrowany podmiot nie działa w obszarze akcyzy (oznaczyłeś tę opcję przez por | nyłkę) - wybierz Pomiń Pomiń                                                             |
| * Cel zgłoszenia w akcyzie:                                                            | * Zgłoszenie podmiotu:                                                                   |
| Rejestracja 💌                                                                          | O Zgłoszenie podmiotu prowadzącego działalność gospodarczą                               |
|                                                                                        | $^{ m }$ $^{ m }$ $^{ m }$ Zgłoszenie podmiotu nieprowadzącego działalności gospodarczej |
| * Nazwa organu KAS do spraw akcyzy                                                     |                                                                                          |
|                                                                                        | <b>~</b>                                                                                 |
| * Podstawa prawna:                                                                     |                                                                                          |
|                                                                                        | ▼                                                                                        |
|                                                                                        |                                                                                          |

Jeżeli składasz zgłoszenie aktualizacyjne przygotuj formularz AKC-R który złożyłeś wcześniej. Ułatwi Ci to podanie daty rozpoczęcia działalności w akcyzie i terminu złożenia pierwszej deklaracji.

| * Data rozpoczęcia działalności w akcyzie                          |          |
|--------------------------------------------------------------------|----------|
| RRRR-MM-DD                                                         | <b>#</b> |
| * Czy podmiot będzie składał deklaracje podatkowe lub uproszczone? |          |
| ○ Tak ○ Nie                                                        |          |

Jeżeli posiadasz koncesję na obrót wyrobami energetycznymi lub numer w rejestrze podmiotów przywożących wpisz te dane we właściwe pola.

| Numer koncesji | Numer w rejestrze podmiotów przywożących |
|----------------|------------------------------------------|
|                |                                          |

Wypełnij dokładanie formularz podając adresy wykonywania działalności, rodzaje wyrobów i inne informacje wymagane dla twojego rodzaju czynności. Przy większej ilości danych korzystaj z przycisku: Dodaj

| * Grupa v | vyrobów     |
|-----------|-------------|
| Wyroby    | nowatorskie |
|           |             |
| * Grupa v | vyrobów     |
| Susz tvt  | oniowy      |

Przy kolejnych aktualizacjach podmiotu wpisanego do rejestru (jeśli będą potrzebne) wybierzesz cel zgłoszenia i zmodyfikujesz dane.

| Chcę wprowadzić zmianę w danych akcyzowych<br>podmiotu                                                                                                    | Chcę wprowadzić zmianę Naczelnika Urzędu<br>skarbowego                      | Zaprzestanie działalności w obszarze akcyzy  |
|----------------------------------------------------------------------------------------------------|-----------------------------------------------------------------------------|----------------------------------------------|
| <ul> <li>AKCYZA</li> <li>Jeśli rejestrowany podmiot nie działa w obszarze akcyzy (</li> </ul>                                                                              | oznaczyłeś tę opcję przez pomyłkę) - wybierz Pomiń                          | Pomiń                                        |
| <ul> <li>* Cel zgłoszenia w akcyzie:</li> <li>Zmiana danych</li> <li>Zmiana danych w przypadku przedsiębiorstwa w s</li> <li>Zaprzestanie wykonywania czynności</li> </ul> | * Zgłoszenie podmiotu:<br>Prowadzącego działał<br>padku Nieprowadzącego dzi | lność gospodarczą<br>iałalności gospodarczej |

f. sekcja załączniki

Jeżeli wniosek o rejestrację firmy składa osoba, która działa na mocy upoważnienia musi ona dołączyć do wniosku:

- skan tego upoważnienia
- skan potwierdzenia uiszczenia opłaty skarbowej
  - 17 zł płatne na konto Urzędu Miasta Poznania Wydział

Finansowy, PKO BP S.A. nr 94102040270000160212620763

| ZAŁĄCZNIKI                       |
|----------------------------------|
|                                  |
| * Dodaj załącznik                |
| 🖉 Upoważnienie.pdf (195 KB) 💢    |
| <b>O</b> Download                |
| * Rodzaj załączanego dokumentu   |
| Upoważnienie/Pełnomocnictwo 🗸    |
|                                  |
| * Dodaj załącznik                |
| 🖉 opłata skarbowa.pdf (195 KB) 💢 |
| O Download                       |
| * Rodzaj załączanego dokumentu   |
| Potwierdzenie opłaty skarbowej   |
|                                  |
| Dodaj Usuń                       |

Jeżeli we wniosku o rejestrację firmy podasz kanały komunikacji i/lub konta bankowe – musisz dostarczyć oryginał upoważnienia do Izby Administracji Skarbowej w Poznaniu. Zobacz jak i gdzie możesz złożyć upoważnienie przechodząc do **KROKU 4 pkt 5 tej INSTRUKCJI**.

 g. sekcja oświadczenia
 Aby wysłać wniosek musisz zaznaczyć wymagane zgody i oświadczenia (oznaczone czerwoną gwiazdką).

4. Następnie wybierz przycisk Wygeneruj dokument. Otrzymasz komunikat:

#### Trwa generowanie dokumentu z formularza

Po poprawnym wygenerowaniu zostanie on zapisany w zakładce Mój pulpit > Do wysyłki i robocze > Dokumenty do wysyłki, gdzie należy wykonać kolejne operacje na dokumencie (np. podpisanie i wysyłka).

Do czasu wygenerowania dokumentu można wykonywać inne czynności w systemie.

# 5. Przejdź do menu Mój pulpit>Do wysyłki i robocze> Dokumenty do wysyłki

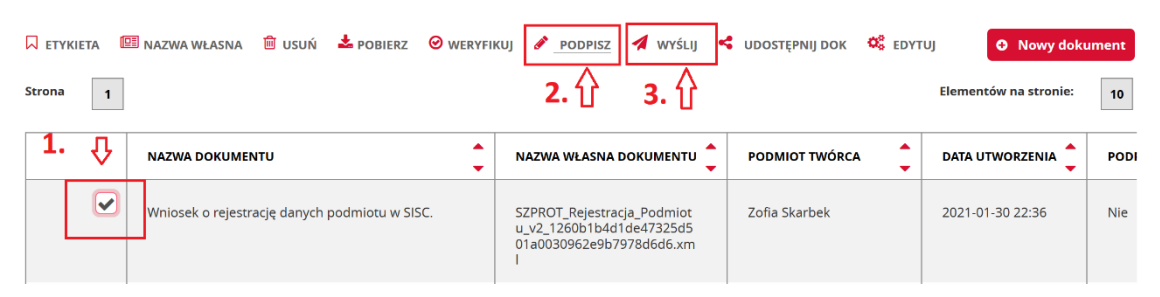

i wykonaj po kolei kroki:

- (1) zaznacz dokument, który chcesz podpisać
- (2) wybierz z menu Podpisz (postępuj zgodnie z instrukcjami podpisu, które będą pojawiać się na ekranie)
- (3) wybierz przycisk Wyślij
- Czekaj na potwierdzenie rejestracji lub uzupełnienia danych/zmiany danych firmy oraz nadania numeru IDSISC (w przypadku rejestracji).
   Potwierdzenie wpłynie na konto osoby fizycznej, która wysłała wniosek o rejestrację/aktualizację podmiotu.

## Mój pulpit>Moje sprawy i dokumenty>Dokumenty

Mój pulpit>Moje sprawy i dokumenty>Dokumenty

| •/•               | MÓJ PULI                                                      | PIT USŁUGI            | USŁUGI SIECIOWE        | AKTUALNOŚCI    | FORMULAR    | ZE POMOC             | WYLOGUJ               |
|-------------------|---------------------------------------------------------------|-----------------------|------------------------|----------------|-------------|----------------------|-----------------------|
|                   | 👗 Moje spra                                                   | wy i dokumenty        | j Do wysyłki i robocze | G Moje usługi  | 🌡 Moje dane | E-dokumenty          |                       |
| PUESC 🗲 Mój j     | pulpit 🗲 Moje sprawy i dokum                                  | ienty >               |                        |                |             |                      |                       |
|                   |                                                               | 5                     | sprawy Dokumenty       | y Moje widoki  | • ]         |                      |                       |
|                   | _                                                             |                       |                        |                |             |                      |                       |
| Filtry 🔻          |                                                               |                       |                        |                |             |                      |                       |
| Wybierz jeden lub | więcej dokumentów, aby zobaczyć li                            | stę dostępnych akcji. |                        |                | 🔳 Za        | apisz widok 🔍 Nowy d | okument               |
| Strona 1          | 1                                                             |                       |                        |                |             | Elementów na stronie | 10 <mark>20 50</mark> |
|                   | NAZWA DOKUMENTU                                               | DATA WYSYŁKI/ODBIO    | STATUS DOKUN           | AENTU 🔶 SYSTEM |             | ŁASNA DOKUMENTU      |                       |
|                   | •                                                             | 1                     |                        |                |             |                      |                       |
| •                 | Informacja o<br>rejestracji<br>nadaniu<br>identyfikatora SISC | 2021-01-22 16:48:08   | Zakończony             | SZPRO          | r           |                      |                       |

Autor instrukcji: Ministerstwo Finansów

### Poprzednie kroki:

# KROK 1 – założenie konta i rejestracja na PUESC

**KROK 2 – wygenerowanie certyfikatu celnego** (krok można pominąć w przypadku posiadania podpisu kwalifikowanego lub zaufanego)

Dalsze kroki:

KROK 4 – rejestracja reprezentacji (aby złożyć zgłoszenie aktualizacyjne lub zmienić dane firmy w CRPA oraz aby odbierać komunikaty z EMCS PL2 na portalu PUESC)